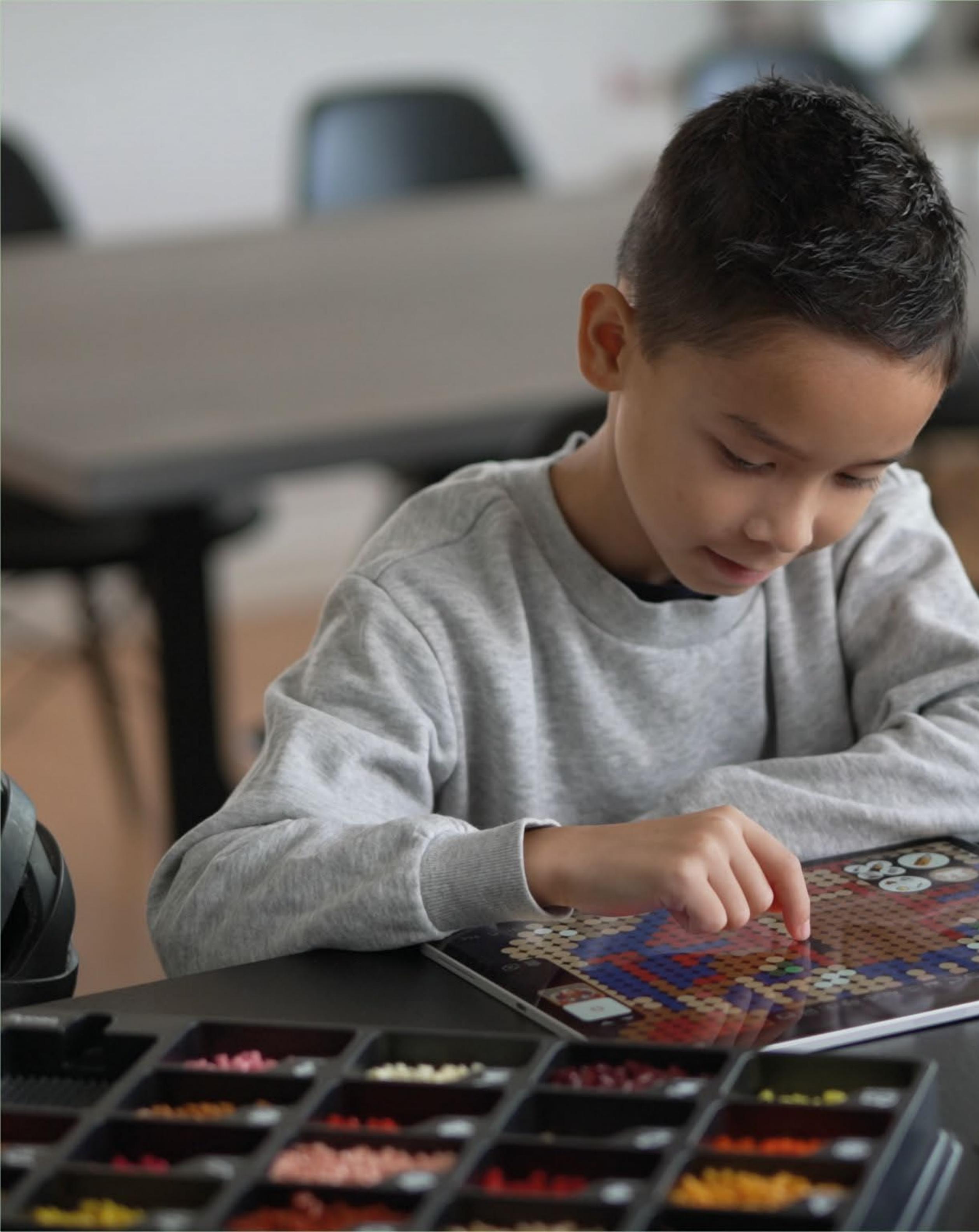

### **Beginnen Sie mit Beady Paint**

# beady Dainy

# Laden Sie die Beady-App herunter und erstellen Sie ein Benutzerkonto.

**Wussten Sie das!** die Beady-App sowohl für Ihr Telefon als auch für Ihr Tablet herunterladen können.

### So laden Sie die App herunter

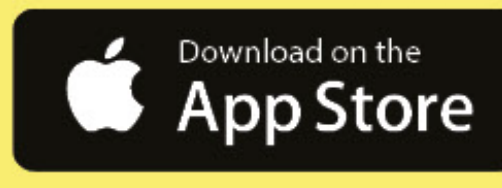

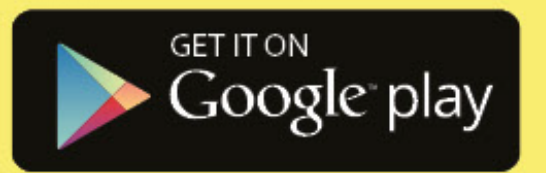

# Geben Sie Ihren Gutscheincode ein und aktivieren Sie Ihre 9 Perlenplatten in Beady Paint.

Sie erhalten auch Beady Coins, die Sie frei für Muster und Stempel verwenden können.

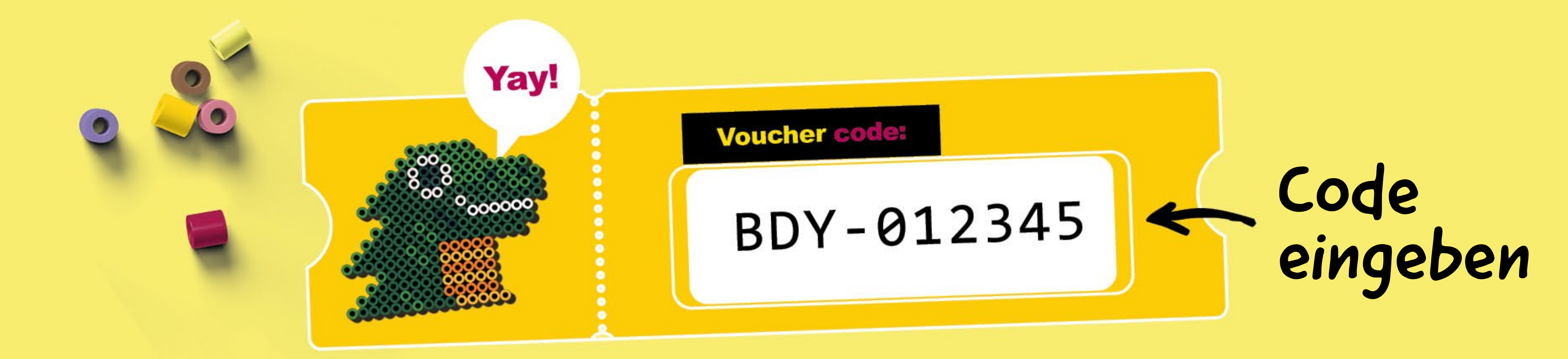

So aktivieren Sie den Code

### Wichtig! Entfernen Sie das Papier

### Wie die Perlenplatten funktionieren

### Wichtig! Die Perlenplatten müssen Klick sagen!

AUCA

# beady Dataforder Dataforder So funktioniert das Brogramm

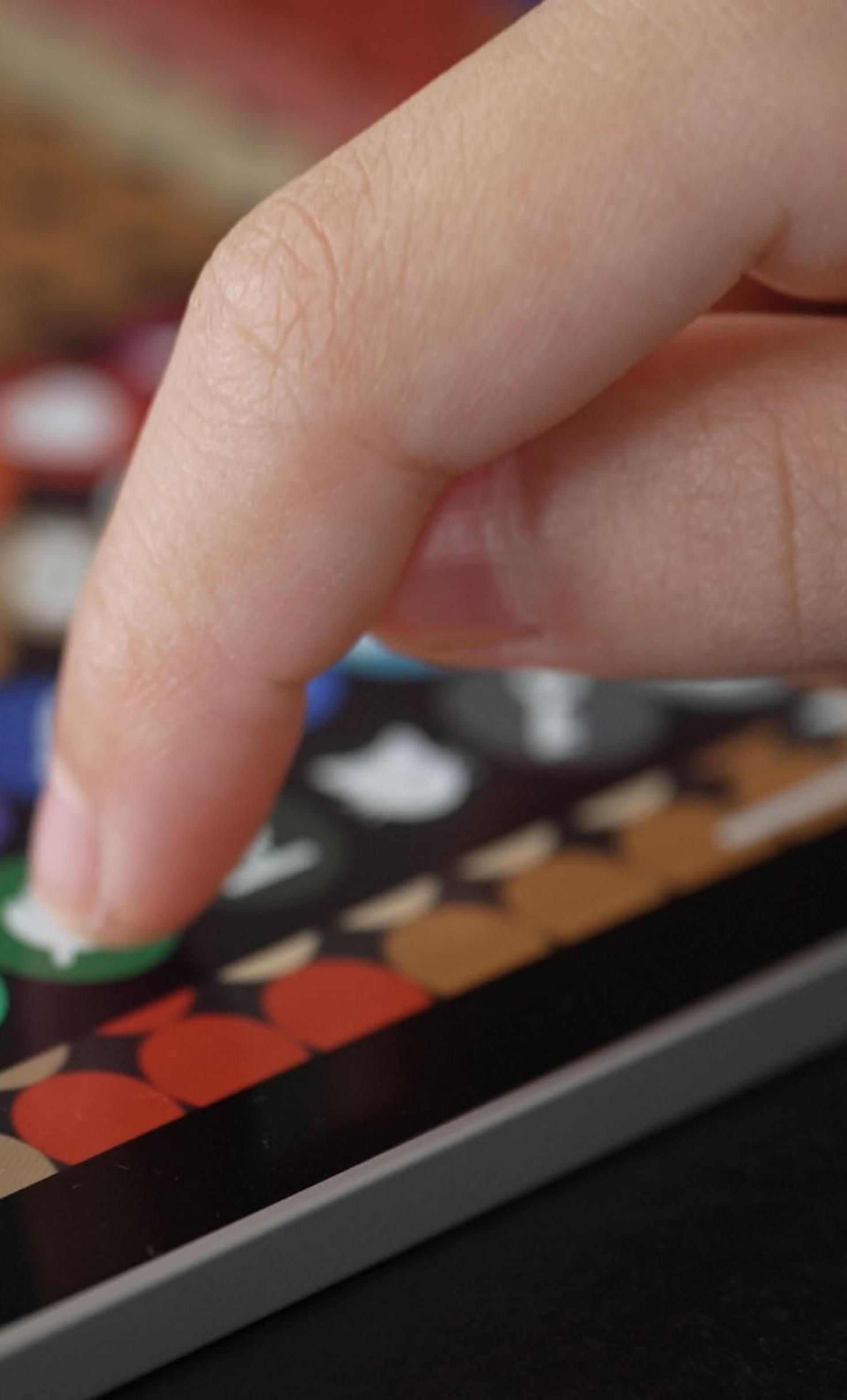

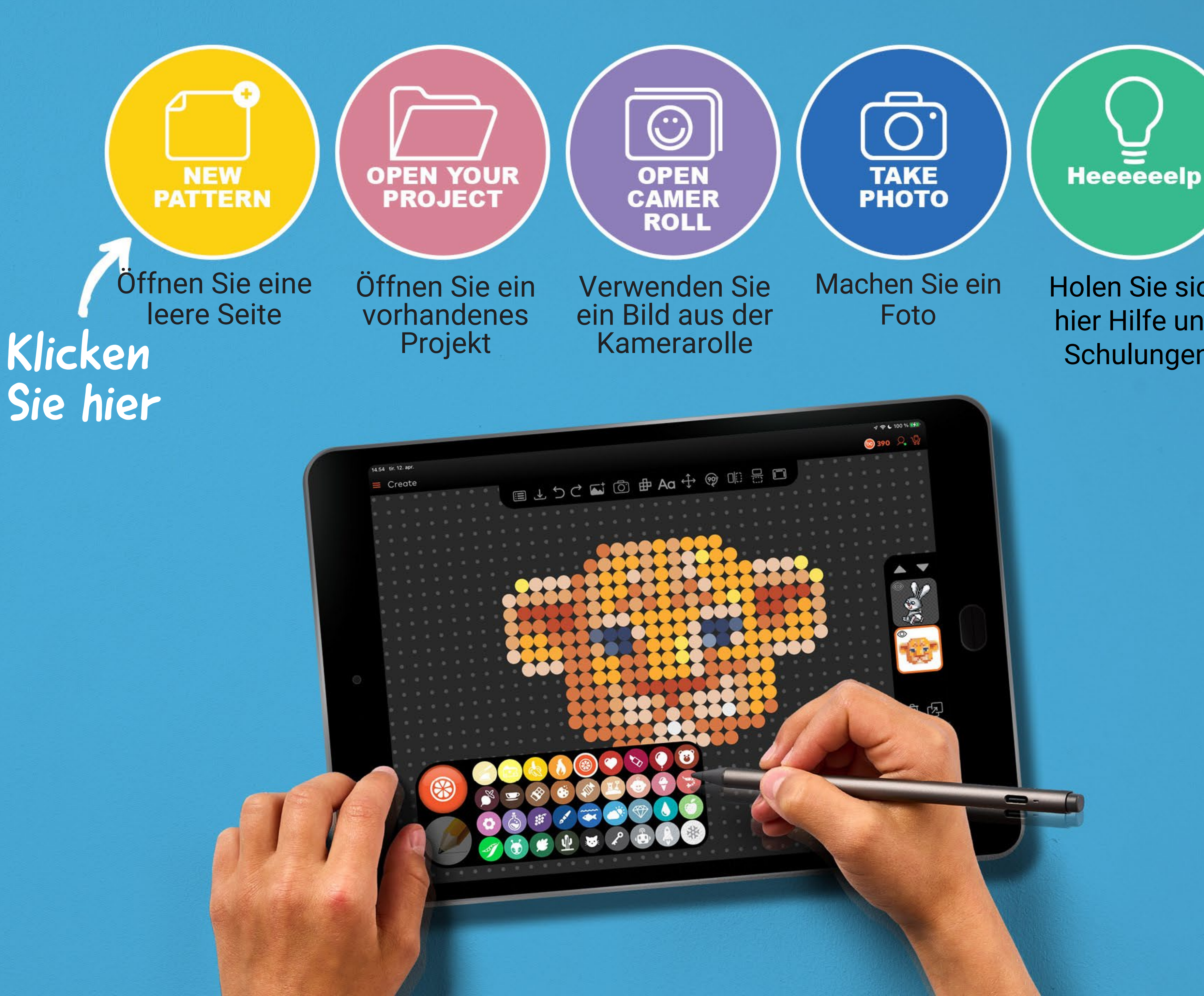

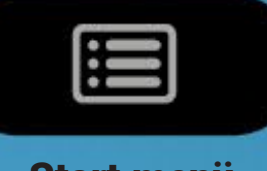

Start menü

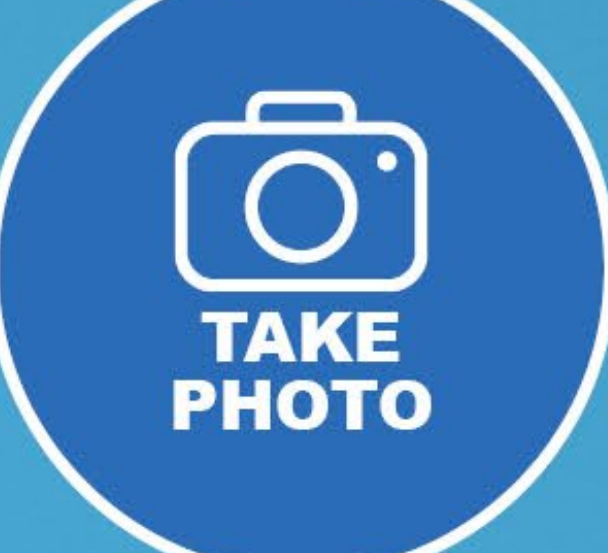

Holen Sie sich hier Hilfe und Schulungen

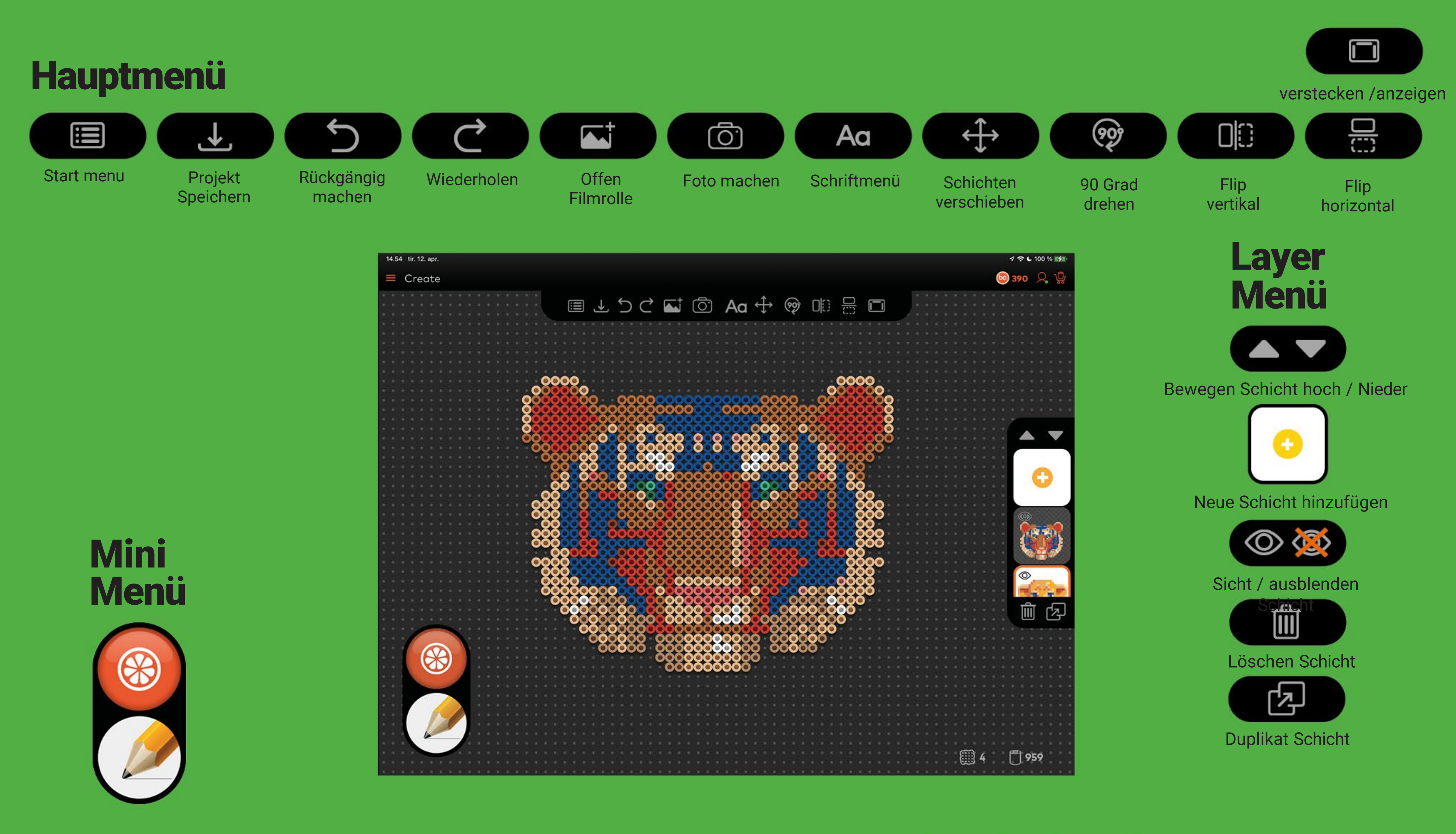

### Die Info Menü

### Werkzeugübersicht

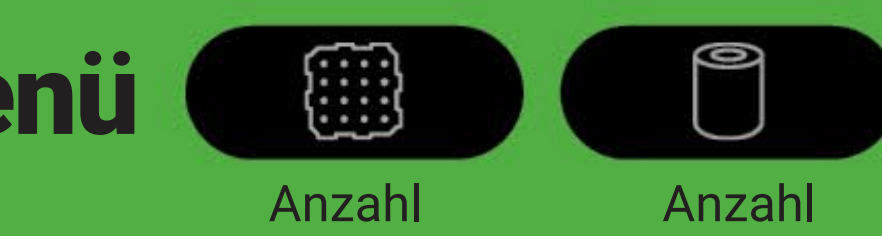

Perlenplatten

Perlen

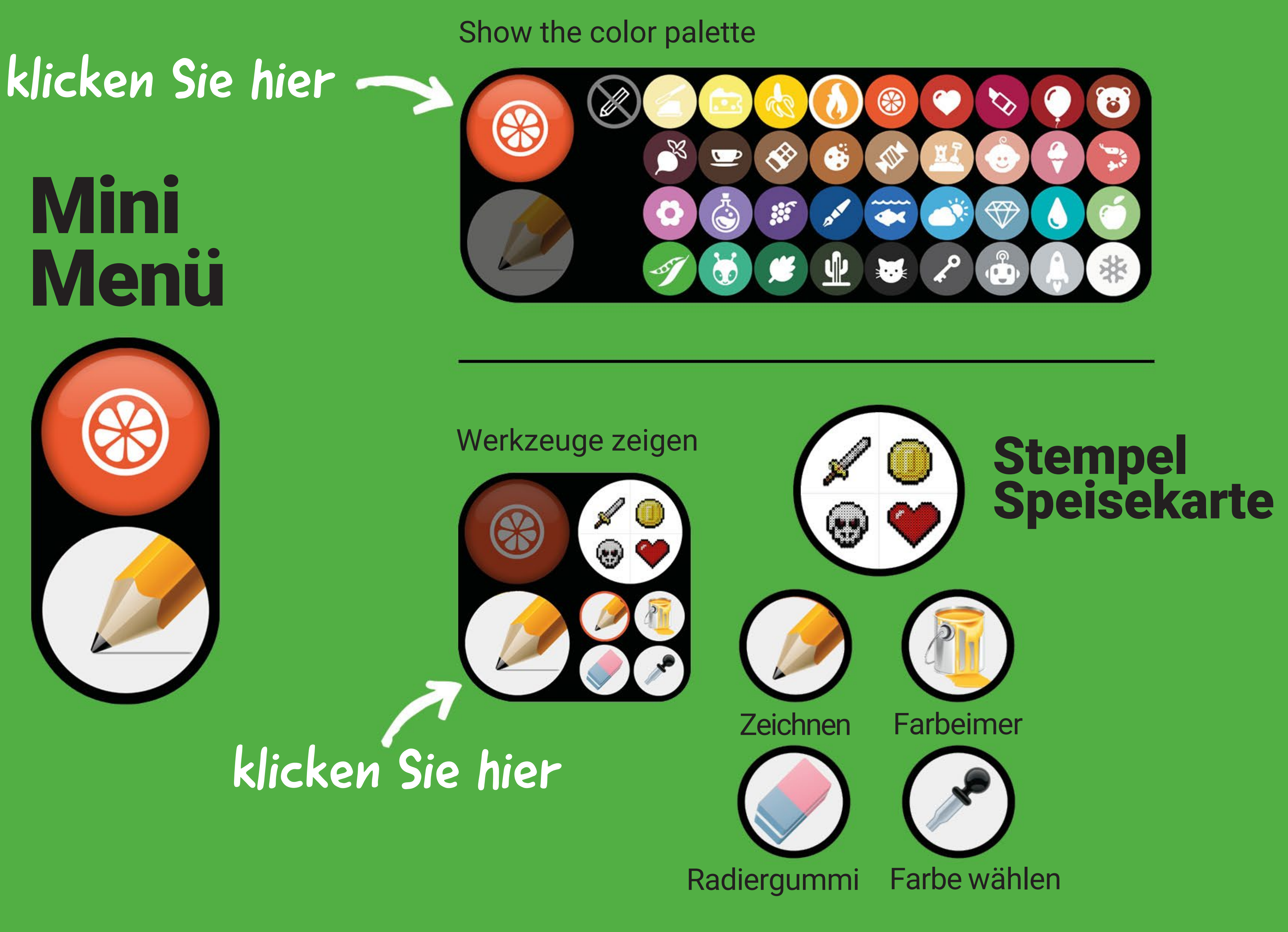

### So funktioniert die Mini menü

## Text menu

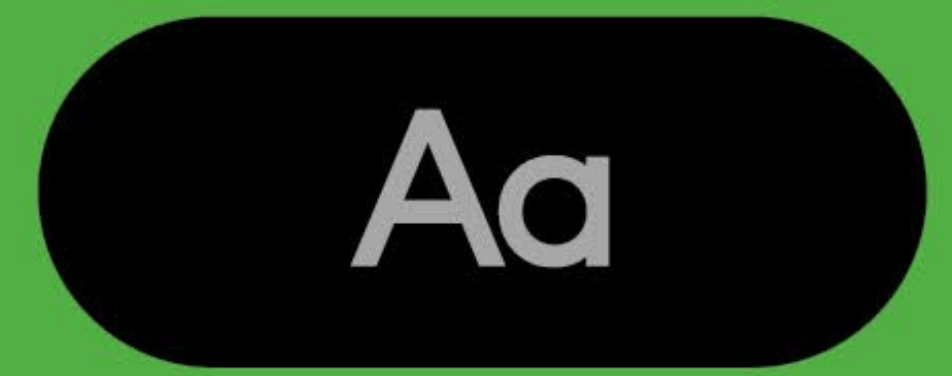

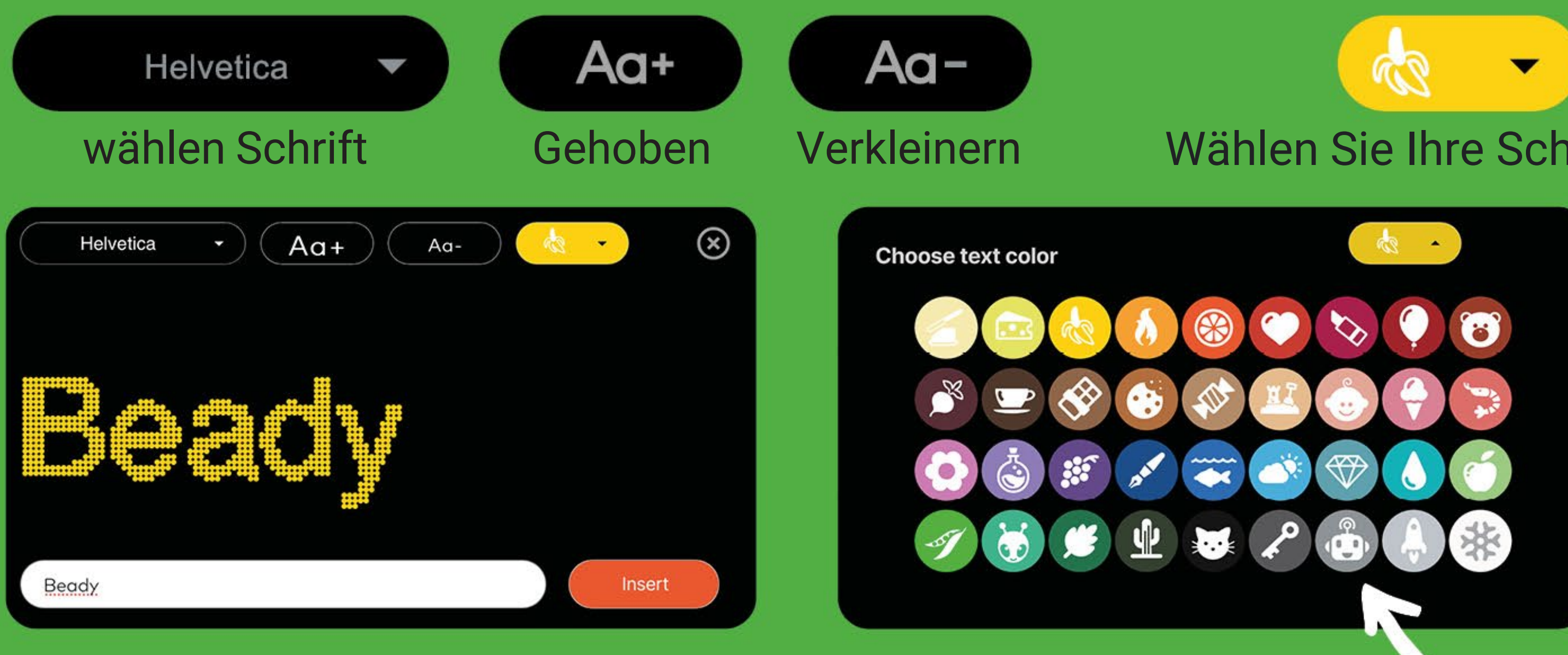

### So funktioniert die Textmenü

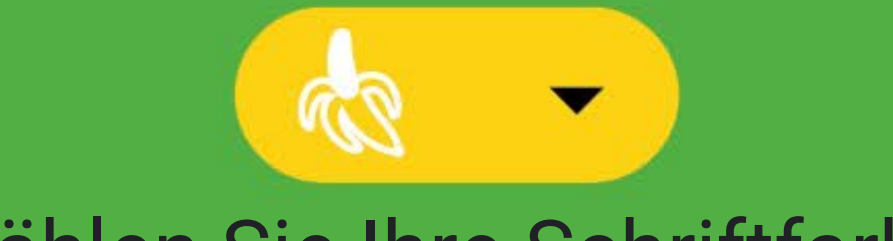

### Wählen Sie Ihre Schriftfarbe

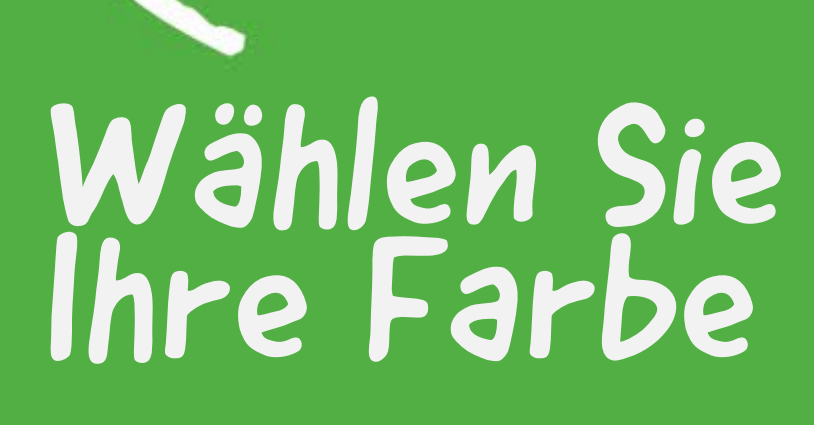

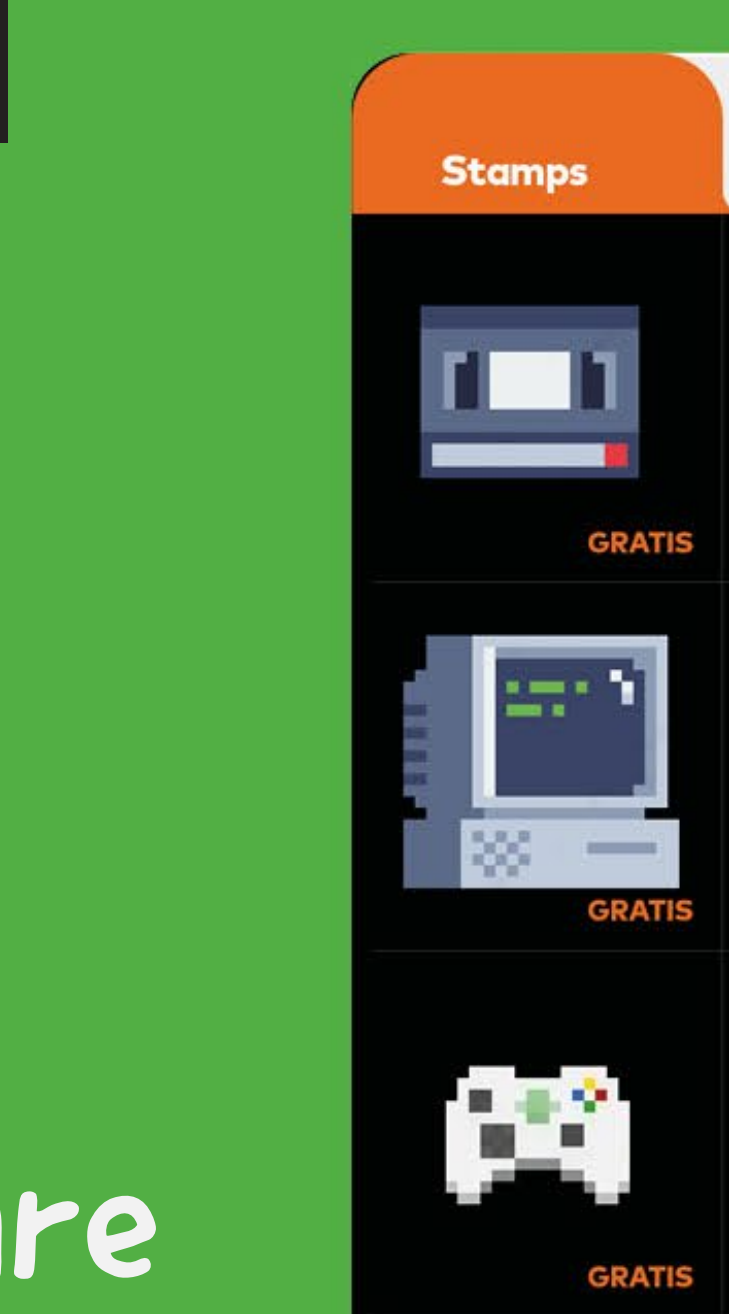

# Stempel Menu

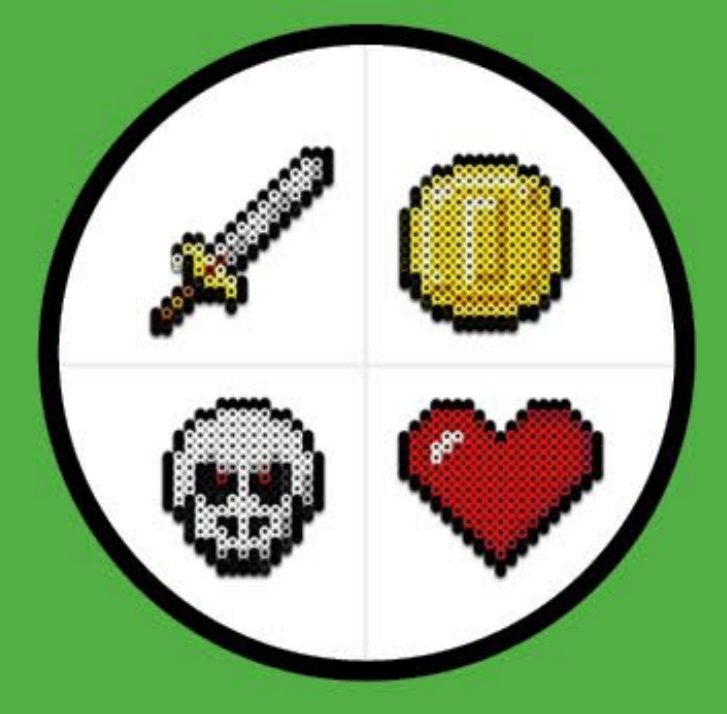

# Erstellen Sie Ihre Perlenmuster mit Stempeln

### So funktioniert die Stempelmenü

Klicken Sie auf die Stempel, die Sie verwenden möchten, und importieren Sie sie in Ihre Szene.

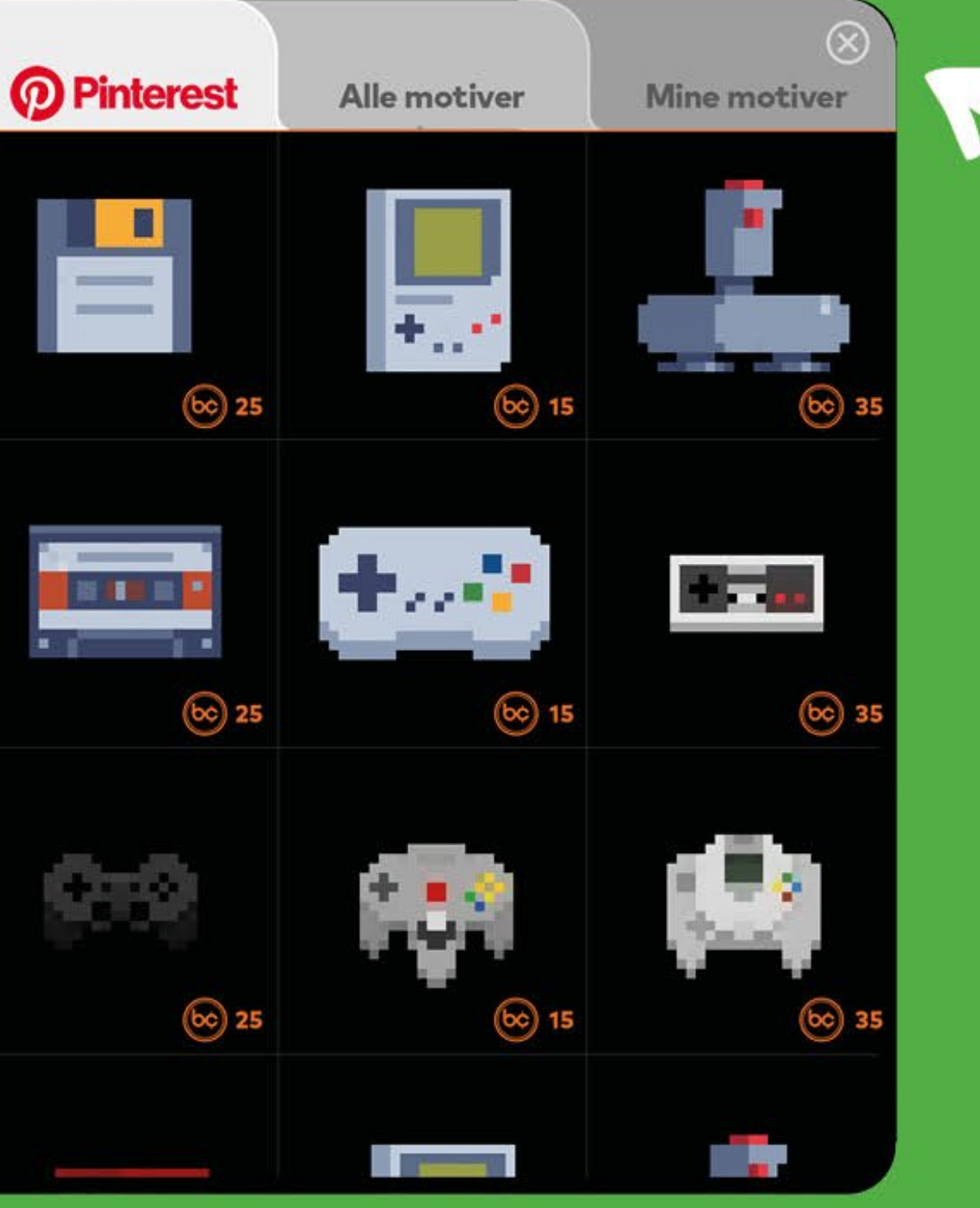

Importieren Sie Ihre eigenen Stempel

### Foto machen

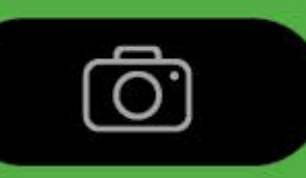

### Mach ein Foto

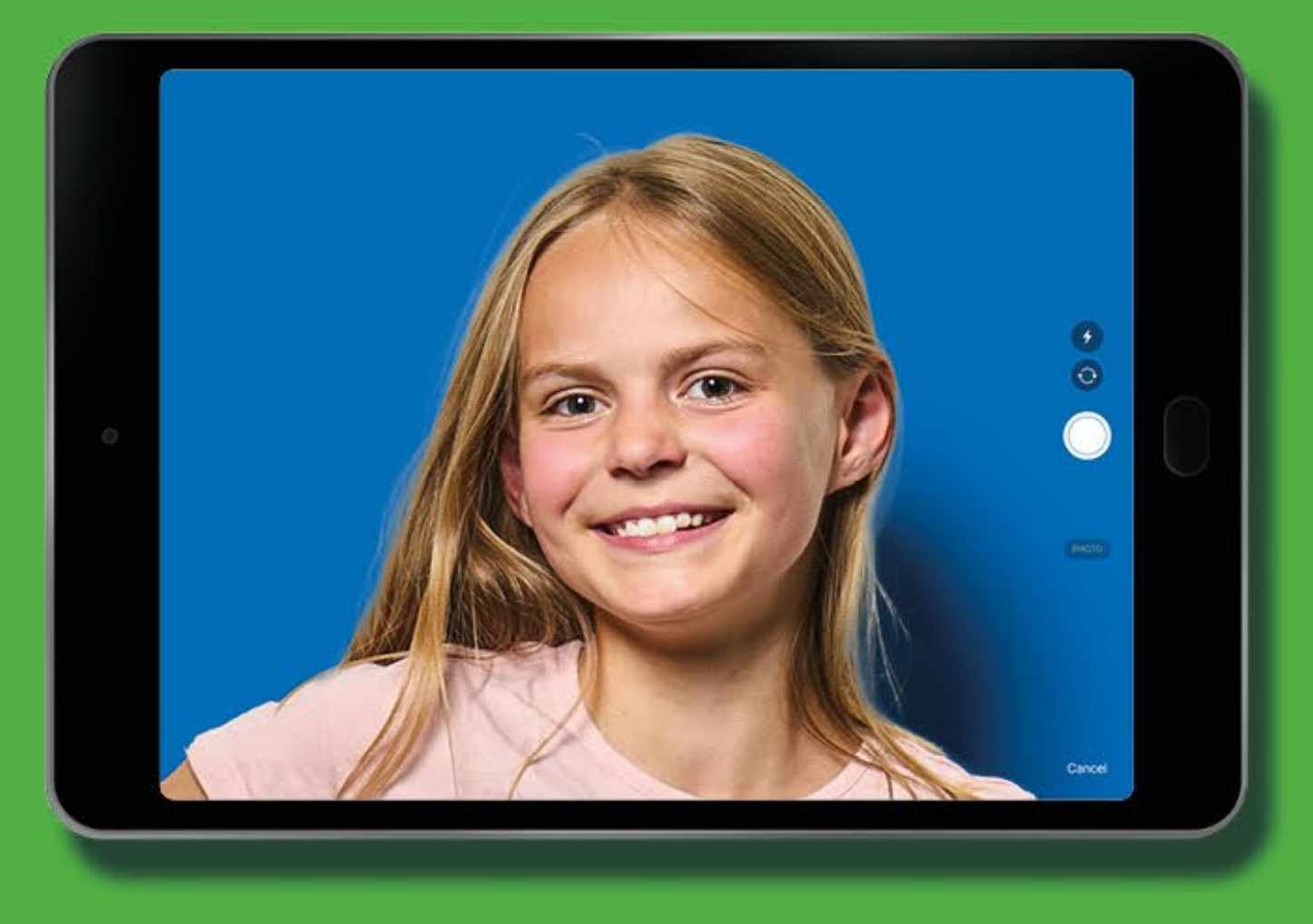

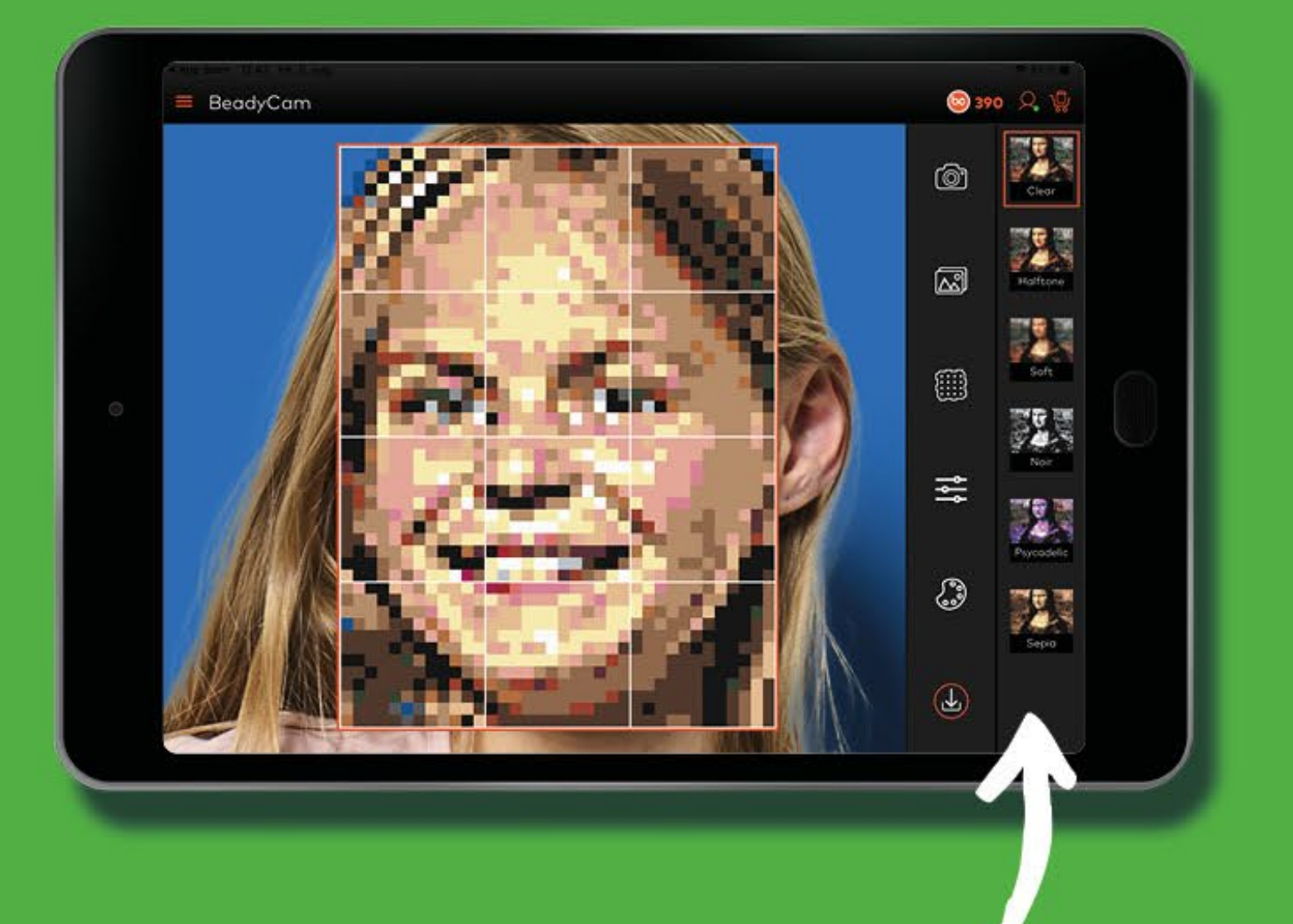

**Bild** 

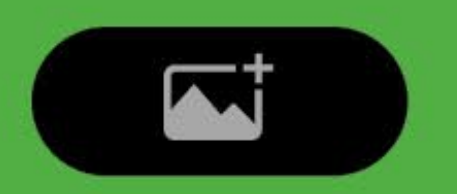

### Wählen Sie ein Foto aus der Kamerarolle

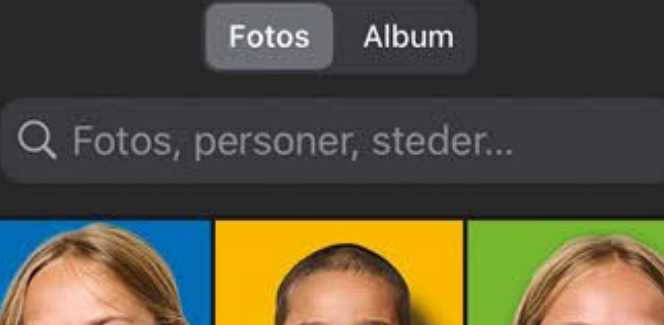

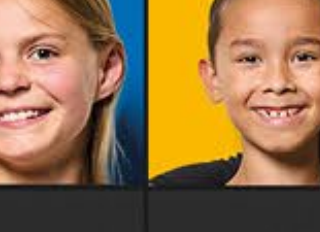

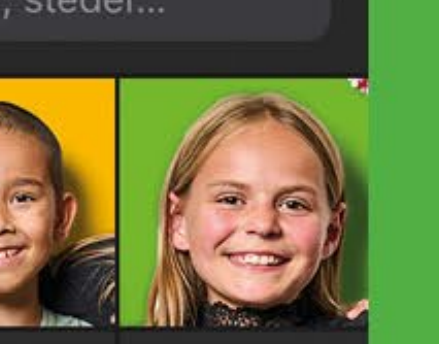

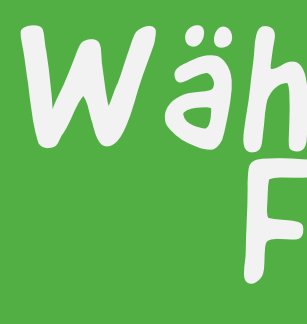

### So funktioniert das Kameramenü

Sie können Ihr Bild skalieren, verschieben und den richtigen Ausschnitt finden.

# Wählen Sie einen Farbfilter

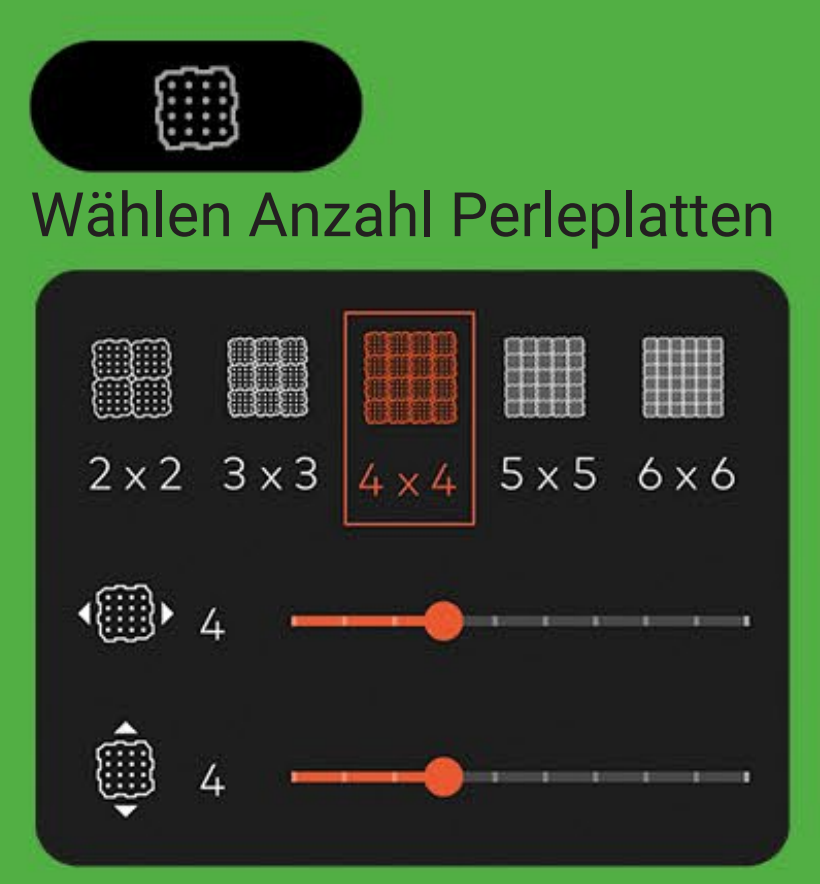

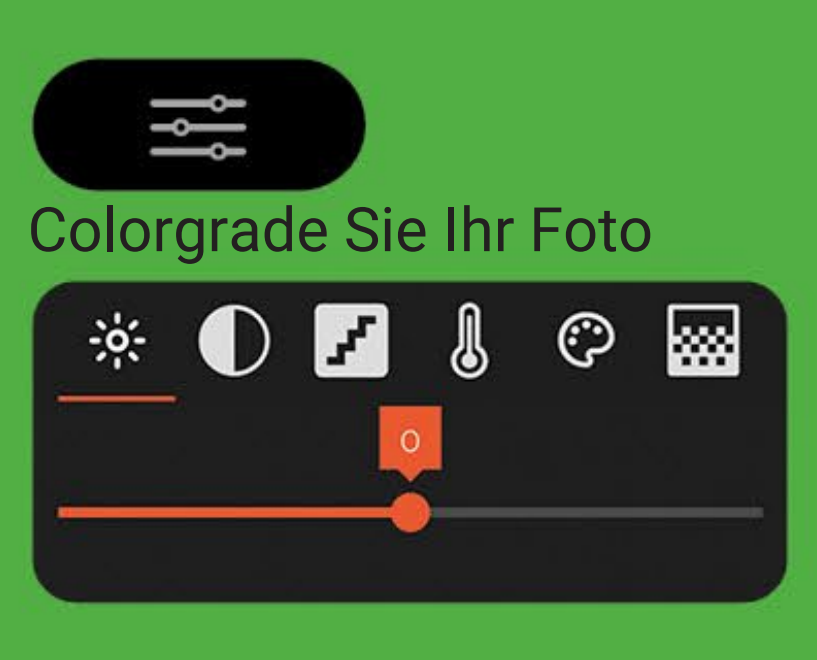

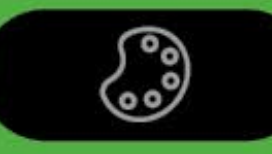

Reduzieren Anzahl Farben

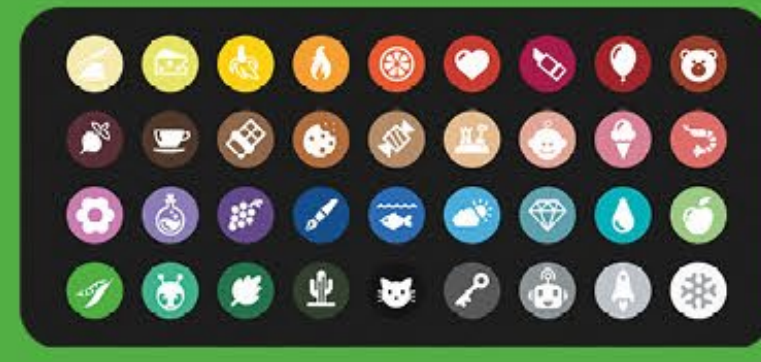

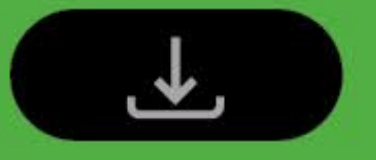

Importieren Sie **Bilder in Beady** Paint

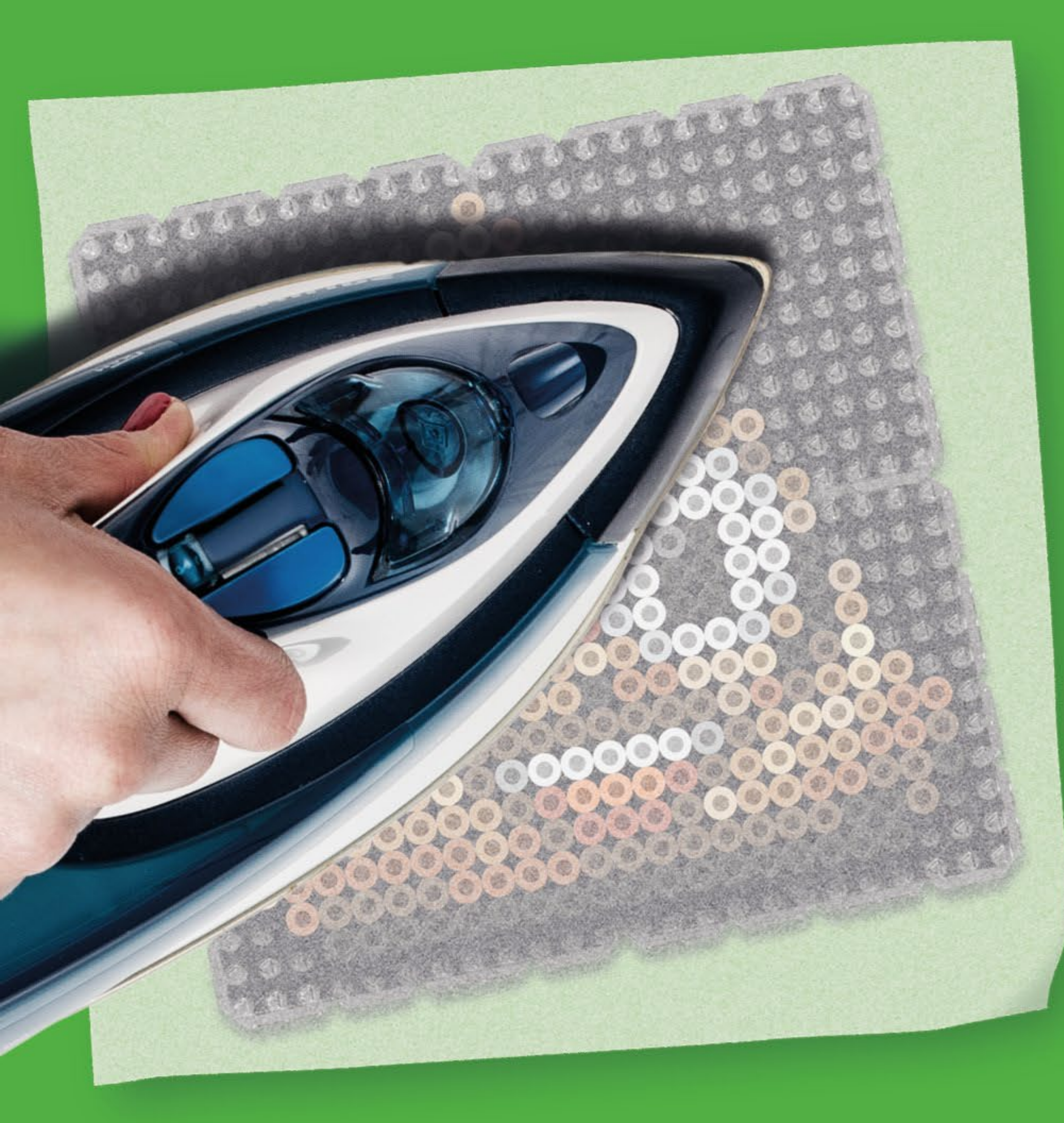

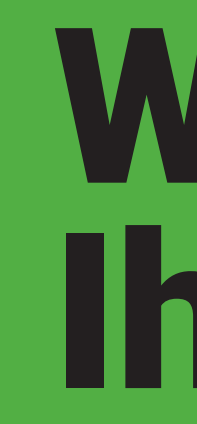

Backpapier auf das Muster legen.

einem Erwachsenenbügeleisen mit leichtem Druck und in kreisenden Bewegungen aufbügeln. Das Motiv ist fertig, wenn man die Farben deutlich erkennen kann.

Entfernen Sie vorsichtig das Papier.

Lassen Sie das Muster unter einem Buch oder einer anderen flachen Oberfläche abkühlen . Lassen Sie es ein paar Minuten ruhen.

### Wie man bügelt

## Wie man bügelt **Ihr Muster**

Stellen Sie das Bügeleisen auf Baumwolle (\*\*).

## Wichtig! Die Zähne des Kamms müssen zwischen den Stacheln liegen.

So funktioniert der Perlenschaber

## So erhalten Sie die aufgebügelten Perlen aus der Perlenplatte.

Drücken Sie den Schaber vorsichtig unter die Perlen. und in kleinen Rucken nach vorne schieben.

### So finden Sie die richtige HAMA-Perlenfarbe

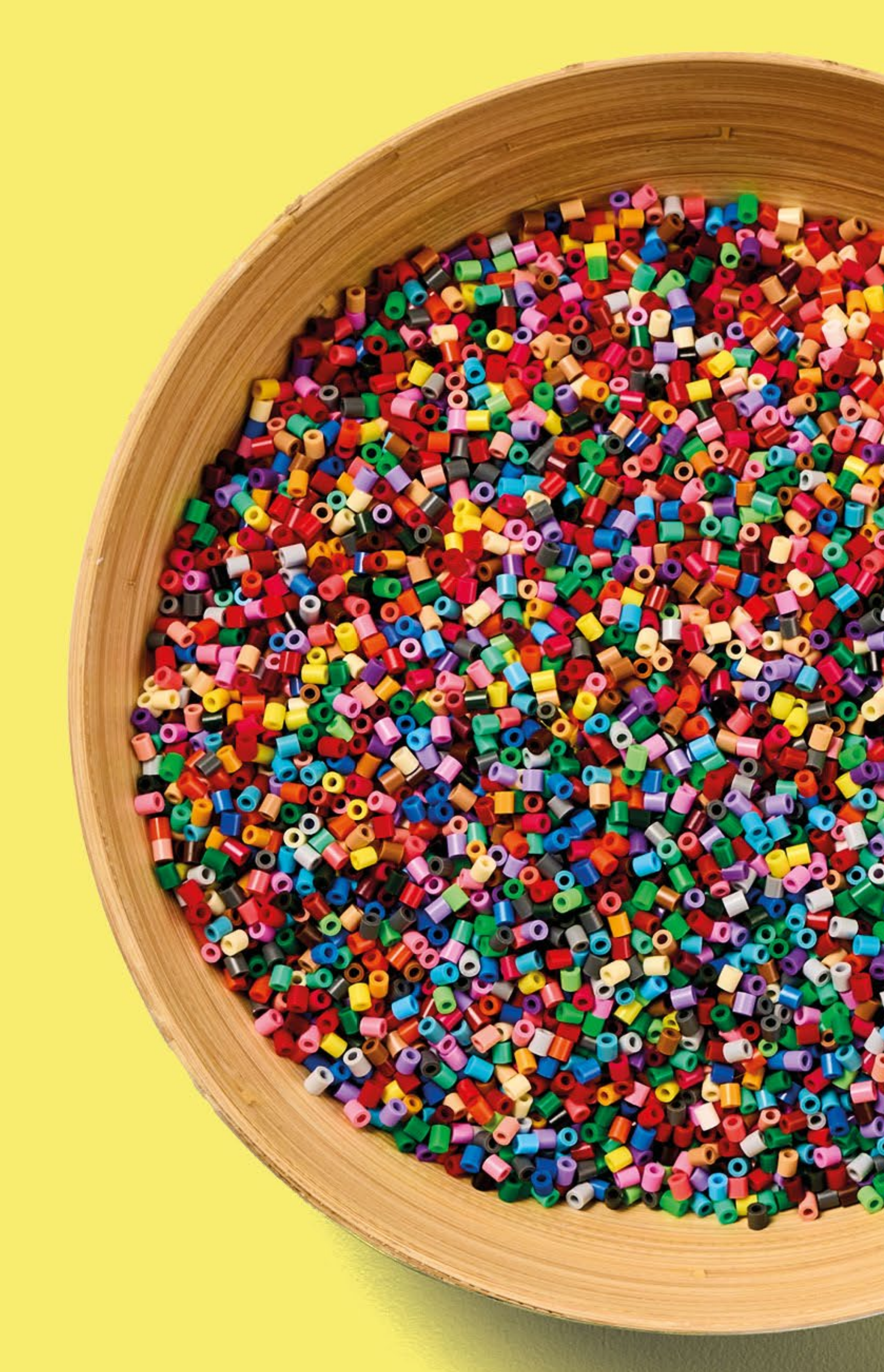

Zur Info! Sie können HAMA-Perlen direkt in der Beady-App kaufen?

Verwenden Sie Ihre eigenen HAMA-Perlen

### **So finden Sie die richtige HAMA- Perle Farbe**

# **Hier sehen Sie die Beady-Palette** mit HAMA-Farbcodes

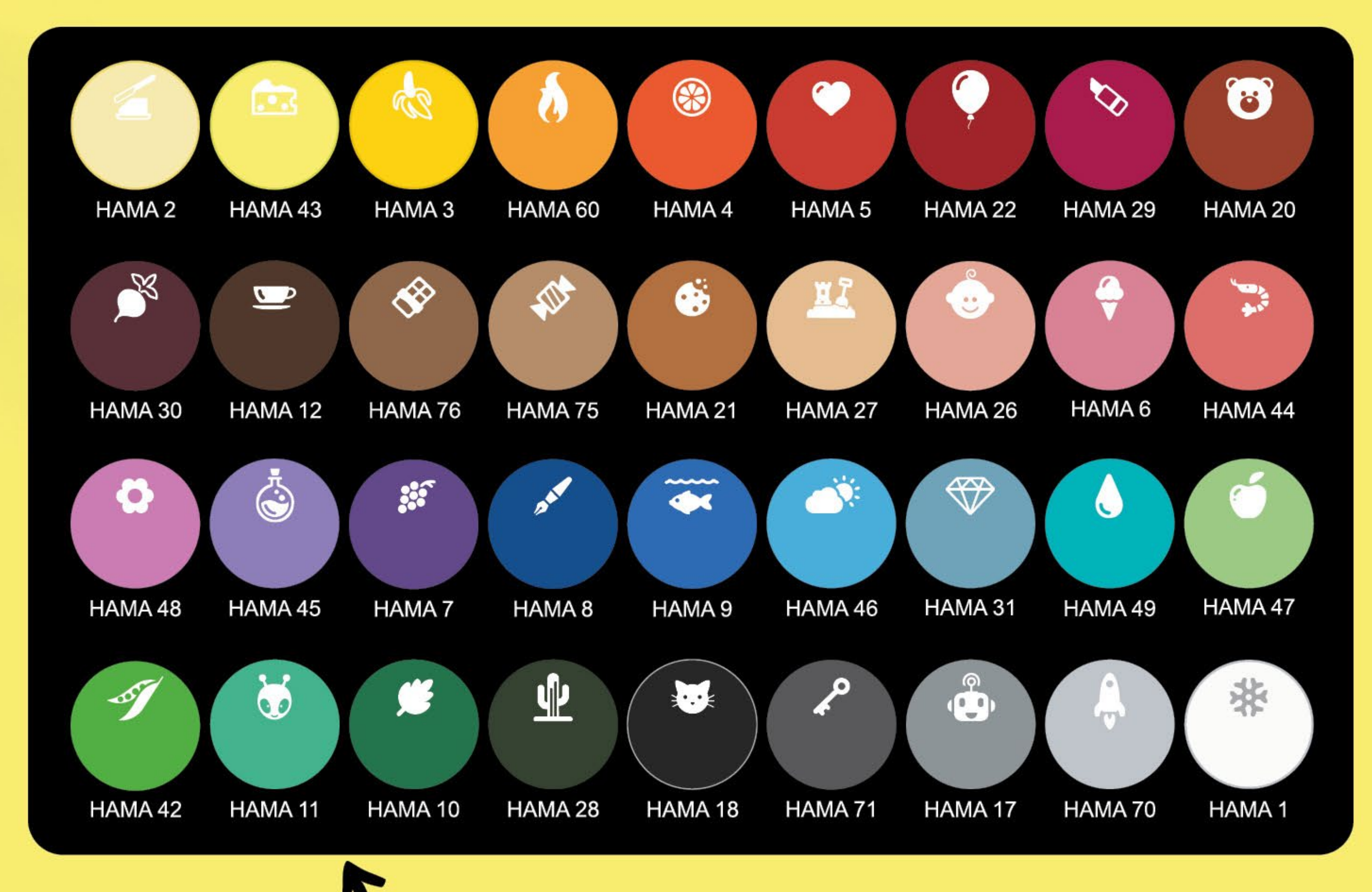

## C Legen Sie Ihre Perlen auf den Farbfinder und finden Sie die richtige Farbe.

### Raaaaaaaauuuww

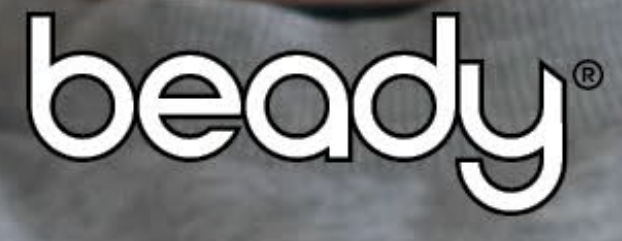

0000000

Beady System wird in Dänemark entworfen, produziert und verpackt von: Beady System DK-6000 Kolding, Dänemark.

> HAMA-Perlen werden in Dänemark hergestellt von: Malte Haaning Plastic A/S.